## **Completing the Time Log in LiveText (Students)**

- 1. Log onto your LiveText account at <u>www.livetext.com</u>
- 2. Select the Field Experience Tab.
- 3. Click on the "View Placement" link.
- 4. Scroll down to the bottom of the assessment page to view the Time Log.
- 5. Click on the "Add Hours" button.

| Time Log<br>Required Hours:0 |                                             |               |       |  |  |  |  |
|------------------------------|---------------------------------------------|---------------|-------|--|--|--|--|
| Date                         | Category                                    | HH:MM         | Apprv |  |  |  |  |
|                              | Total Hours (Approved Hours / Total Hours): | 00:00 / 00:00 |       |  |  |  |  |
|                              |                                             |               |       |  |  |  |  |
|                              |                                             |               |       |  |  |  |  |
|                              |                                             | + Add Hours   |       |  |  |  |  |

6. Complete the **Date**, **Number of Hours** (HOURS: MINUTES), **Activity, Category** (select from a dropdown menu, this is required) and **Additional Information** you would like to add concerning the Activity. Click the "**Save**" button when complete.

| Add Hours              |                                  | ×     |
|------------------------|----------------------------------|-------|
| Date                   | e: MONTH/DAY/YEAR                |       |
| Number of Hour         | : HOURS:MINUTES                  |       |
| Activit                | y: Brief description of activity |       |
| Categor                | y: Select Category               | •     |
| Additional Information | n: other necessary information   |       |
|                        |                                  |       |
|                        | Save                             | ancel |
| M                      | Apprv                            |       |

- 7. Continue to add your hours and activities to the Time Sheet. The total hours will be calculated at the bottom of the sheet. The time sheet below is an example.
- 8. You may also export a copy of your hours by selecting the "Export Time Log to CSV".

| Required |                                                                                | Export Time Log to CSV |             |     |  |  |
|----------|--------------------------------------------------------------------------------|------------------------|-------------|-----|--|--|
| Date     | Category                                                                       | HH:MM                  |             | Арр |  |  |
| 03/23/20 | ISTE Portfolio                                                                 | 02:45                  | Edit Delete |     |  |  |
|          | Activity: Uploaded all documents to my ISTE Porfolio and submitted to Livetext |                        |             |     |  |  |
|          | Add'I Info: All documents were upload to Livetext and submitted for scoring    |                        |             |     |  |  |
| 04/30/20 | PD Plan                                                                        | 01:00                  | Edit Delete |     |  |  |
|          | Activity: Completed Strengths and Areas of Improvement                         |                        |             |     |  |  |
|          | Add'I Info: Wrote my strengths and areas of improvement into the document.     |                        |             |     |  |  |
|          | Total Hours (Approved Hours / Total Hours)                                     | 00:00 / 03:45          |             |     |  |  |
|          |                                                                                |                        |             |     |  |  |
|          |                                                                                |                        |             |     |  |  |

## NOTE:

Candidates, Supervisors and Mentors can add documents to support their activities by using the "Add Attachments" button. This is located above the time log.

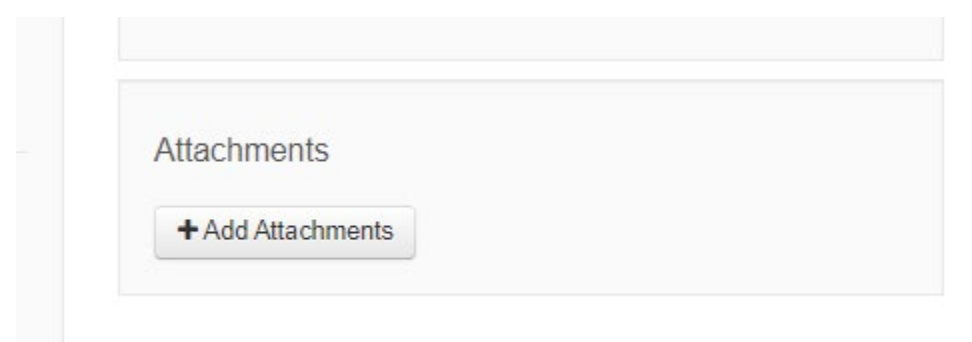

You may upload documents from your LiveText Documents tab or add documents from the File Manager by clicking the "**Add**" under the Actions column. Additionally, documents can be uploaded from your computer by selecting the "**Upload New File**" button.

| Add Attachment                              |                  |             |                   |              |  |  |  |  |
|---------------------------------------------|------------------|-------------|-------------------|--------------|--|--|--|--|
| LiveText Documents A                        | dd Attachment    | s           |                   |              |  |  |  |  |
| Current Label: uncategorized                |                  |             |                   |              |  |  |  |  |
|                                             |                  |             |                   | Search       |  |  |  |  |
| Showing 1-5 of 52 1 2 3 4 5 6 7 8 9 10 Next |                  |             |                   |              |  |  |  |  |
| File Name                                   | <u>File Type</u> | <u>Size</u> |                   | Actions      |  |  |  |  |
| SampleCertific <u>ate.gif</u>               | gif              | 31 Kb       | September 2, 2011 | Add Download |  |  |  |  |

If you have any questions, please contact the Assessment Office at dnnorth@umd.edu.